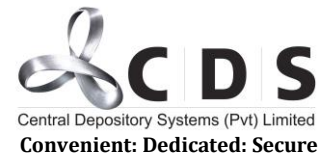

# Self-Registration Guide for a New User/New Initiator

The Initiator will first have to register himself/herself, prior to starting the application process.

### Step 01

For self-registration, please click on the "Apply Now" option. You will be directed to the following screen.

| Central Denository System (Pyt) Limited |                                               |                                                                                                    |
|-----------------------------------------|-----------------------------------------------|----------------------------------------------------------------------------------------------------|
|                                         | Digital Onboarding Portal for Local Companies |                                                                                                    |
|                                         | F-mail.                                       |                                                                                                    |
|                                         | Password                                      |                                                                                                    |
|                                         |                                               |                                                                                                    |
|                                         | reCAPTCHA<br>Pricey - Tems                    | and the second second second second second second second second second second second second second second second |
|                                         | Create Account                                |                                                                                                    |
|                                         | Forgot Password?                              | a Tan Tan                                                                                                    |
|                                         |                                               | © 2021 CSE-IT                                                                                                    |

### Step 02

New Users have to click on the "Create Account" option, which will direct them to the following screen.

The screen has 3 tabs for you to complete. First tab of contain the Basic Information.

| Central Depository System (Pvt) Limited                                                                                                    |                                |                   |                                                                                                    |                                                                                                    |
|----------------------------------------------------------------------------------------------------|--------------------------------|-------------------|----------------------------------------------------------------------------------------------------|----------------------------------------------------------------------------------------------------|
|                                                                                                    | Back to Login                  |                   | A CONTRACTOR OF A CONTRACTOR OF A CONTRACTOR O |                                                                                                    |
|                                                                                                    | con to Login                   | Create a login    |                                                                                                    |                                                                                                    |
|                                                                                                    | START                          | VERIFICATION      | FINISH                                                                                                    |                                                                                                    |
|                                                                                                    |                                | Basic information |                                                                                                    |                                                                                                    |
| · · · · · · · · · · · · · · · · · · ·                                                                                                    | First Name (required)          |                   |                                                                                                    | and the second                                                                                                    |
|                                                                                                    | Last Name (required)           |                   |                                                                                                    | and the second second second second second second second second second second second second second second second                                                                                                    |
|                                                                                                    | Email (required)               |                   |                                                                                                    |                                                                                                    |
|                                                                                                    | Country(required)<br>Sri Lanka | Mobile (required) |                                                                                                    | and the second                                                                                                    |
| A AND A AND |                                |                   | NEXT                                                                                                    |                                                                                                    |
|                                                                                                    |                                |                   | A CONTRACT OF                                                                                                    | all and the second second seco |

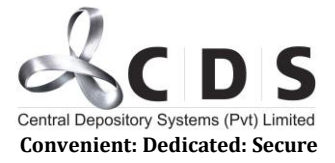

After completing the basic information section, the user must click on the "Next" option at the bottom. This would lead the user to the section tab.

## Step 03

The second tab is named "Verification"

Email address and mobile number entered in the Basic Information section will be reflected here and validated using One-Time-Passwords (OTPs)

|                                                                                                    | Back to Login                                         |                                                                                              |                                         |                                                                                                    |                       |
|----------------------------------------------------------------------------------------------------|-------------------------------------------------------|----------------------------------------------------------------------------------------------|-----------------------------------------|----------------------------------------------------------------------------------------------------|-----------------------|
|                                                                                                    |                                                       | Create a login                                                                               |                                         |                                                                                                    | and the second second |
| *                                                                                                    | START                                                 | VERIFICATION                                                                                 | FINISH                                  |                                                                                                    |                       |
|                                                                                                    | Account verification adds an extra layer of email and | f security to help protect your account. Veri<br>mobile number to verify the details provide | fication codes will be sent to yo<br>d. | pur                                                                                                    |                       |
|                                                                                                    | Your E-mail<br>test@cse.lk                            |                                                                                              |                                         | and the second second                                                                                           |                       |
|                                                                                                    | Email OTP CODE(required)                              | SEND E-MAIL                                                                                  |                                         |                                                                                                    |                       |
| The second second second second second second second second second second second second second second second se | Your Mobile                                           |                                                                                              |                                         |                                                                                                    |                       |
|                                                                                                    | 9471111111                                            |                                                                                              |                                         |                                                                                                    |                       |
|                                                                                                    | Mobile OTP CODE(required)                             | SEND SMS                                                                                     |                                         | -                                                                                                    |                       |
|                                                                                                    | PREVIOUS                                              |                                                                                              | NET                                     | The second second second second second second second second second second second second second second second se |                       |

The user must first click on the "Send eMail" option and an OTP will be sent to the email address of the user. The OTP must be entered into the field written "Email OTP Code Required". This must be done within 120 seconds, and if the OTP fails, the user may generate another OTP by clicking the "Send Email" Option.

Once the eMail is validated, user much click on the "Send SMS" option and an OTP will be sent to the mobile number of the user. The OTP must be entered into the field written "Mobile OTP Code Required". This must be done within 120 seconds, and if the OTP fails, the user may generate another OTP by clicking the "Send SMS" Option.

After validating the email address & mobile number the user must click on the "Next" option at the bottom of the page. This would lead the user to the third tab.

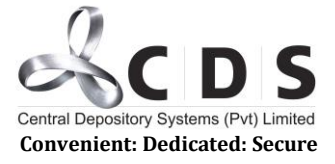

# Step 04

### The third tab is named 'Password'

| -F                                                                                                    |                                                                                              |                                                              |                                                                                                    | Ererie Maria                                                                                                    |
|----------------------------------------------------------------------------------------------------|----------------------------------------------------------------------------------------------|--------------------------------------------------------------|----------------------------------------------------------------------------------------------------|----------------------------------------------------------------------------------------------------|
|                                                                                                    |                                                                                              |                                                              |                                                                                                    |                                                                                                    |
|                                                                                                    | <ul> <li>Back to Login</li> </ul>                                                            |                                                              |                                                                                                    |                                                                                                    |
|                                                                                                    |                                                                                              |                                                              |                                                                                                    |                                                                                                    |
|                                                                                                    |                                                                                              | Create a login                                               |                                                                                                    | 一般的使用的                                                                                                    |
| *                                                                                                    |                                                                                              | _                                                            |                                                                                                    |                                                                                                    |
|                                                                                                    | START                                                                                        | VERIFICATION                                                 | FINISH                                                                                                    | San Same Street and                                                                                              |
|                                                                                                    |                                                                                              | Descurred                                                    |                                                                                                    |                                                                                                    |
| and a state of the state of the |                                                                                              | Password                                                     |                                                                                                    | 國家的一些皇                                                                                                    |
| and the second second second second second second second second second second second second second second second                                                                                                    | Password (required)                                                                          |                                                              |                                                                                                    | and the second                                                                                                   |
| The state of the second                                                                                                    | ⋳                                                                                            |                                                              |                                                                                                    | Comp in the                                                                                                    |
|                                                                                                    | Confirm password/requirer)                                                                   |                                                              |                                                                                                    | and the second second second second second second second second second second second second second second second |
| and the second second                                                                                                    | ⋳                                                                                            |                                                              |                                                                                                    |                                                                                                    |
|                                                                                                    | B                                                                                            |                                                              |                                                                                                    | - Am                                                                                                    |
|                                                                                                    | Password policy                                                                              | © 0/201000000                                                |                                                                                                    |                                                                                                    |
|                                                                                                    | Username can't be used for the passw                                                         | rord                                                         |                                                                                                    | NE LE                                                                                                    |
|                                                                                                    | <ul> <li>First Name or Last Name can't be use</li> <li>Can't use last 5 passwords</li> </ul> | d for the password                                           |                                                                                                    | The states                                                                                                    |
|                                                                                                    | <ul> <li>Password should contain English Upp</li> </ul>                                      | er or Lower Characters, Non-alphabetic characters, Base 10 d | digits (0 through 9)                                                                                                    | Fail 1 - Carlos - Carlos                                                                                         |
| and the second second                                                                                                    |                                                                                              |                                                              |                                                                                                    | and the second second                                                                                            |
| A MORE THE AVER AND A                                                                                                    | PREVIOUS                                                                                     |                                                              | FINISH                                                                                                    | Mangel Archite                                                                                                   |
|                                                                                                    | MAR MARCHINE                                                                                 |                                                              |                                                                                                    | the the second                                                                                                   |
| and the state of the state of t |                                                                                              | @ 2021 CSE4T                                                 | Contraction of the second second seco |                                                                                                    |
|                                                                                                    |                                                                                              |                                                              |                                                                                                    | The second second second second second second second second second second second second second second second se  |

The user should create a password according to the password policy provided on the screen.

After creating a suitable password, the user must click on the "Finish" option on the bottom of the page. Now the initiator has successfully self-registered.